# Web問診操作マニュアル

# 【対象者】

本学に所属する教職員の内,前年度から引き続き, 放射線業務従事者として登録している者。

今年度4月に登録した方,再登録した方及び他機関所属の方は, Web問診の対象外のため,紙の問診票に必要事項を記入し, 検査会場にお持ちください。

- 1 放射線業務従事者健康診断(web問診)に接続する。 (web問診URL) https://md.kumamoto-u.ac.jp/course/view.php?id=49470
- 2 「熊本大学統合認証システム(CAS)による認証へ」を 選択する。

| -) → ሮ ŵ         | ① A https://md.kumamoto-u.ac.jp/login/index.php | … 🛛 🖒 🔍 検索 | lii\ 🖸          |
|------------------|-------------------------------------------------|------------|-----------------|
| md.ku 日本語 (ja) ▼ |                                                 |            | あなたはログインしていません。 |
|                  |                                                 |            |                 |
| Kumamoto         | University Moodle                               |            |                 |
| Home ▶ 認証選択      |                                                 |            |                 |
| **++学校へ和示い マーノ   | (040) [= 1                                      |            |                 |
| 熊本八子統合総証ンステム     | (UAS)によの設置~                                     |            |                 |
| 1800 <u>1</u> -0 |                                                 |            |                 |
|                  | あなたはログインしていま                                    | せん。        |                 |
|                  | Home<br>モバイルアプリを取得す                             | する         |                 |
|                  |                                                 |            |                 |
|                  |                                                 |            |                 |
|                  |                                                 |            |                 |
|                  |                                                 |            |                 |
|                  |                                                 |            |                 |
|                  |                                                 |            |                 |
|                  |                                                 |            |                 |
|                  |                                                 |            |                 |
|                  |                                                 |            |                 |
|                  |                                                 |            |                 |
|                  |                                                 |            |                 |

3 熊本大学ID・パスワードを入力する。

| ファイル(E) 編集(E) 表示(V) 履歴(S) ブックマーク(B) ツール( | I) ヘルプ( <u>H</u> )                                | -   | × |
|------------------------------------------|---------------------------------------------------|-----|---|
| 熊本大学統合認証システム × 十                         |                                                   |     |   |
| ← → C û ① ▲ https://shib.                | kumamoto-u.ac.jp/idp/Authn/UserPassword … V 公 検索  | 111 | Ξ |
|                                          |                                                   |     |   |
|                                          | Kumamoto University                               |     |   |
|                                          | 熊本大学統合認証システム                                      |     |   |
|                                          |                                                   |     |   |
|                                          |                                                   |     |   |
|                                          | R本人手IDとハベリートで入力してくたさい(照本人手IU雑誌/ハベリート変更)           |     |   |
|                                          | Service Provider: cas.kumamoto-u.ac.jp<br>熊本大学ID: |     |   |
|                                          | パスワード:                                            |     |   |
|                                          | 조水言語(Display language): 日本語 V                     |     |   |
|                                          | □ ユーザ情報送信の同意を解除する                                 |     |   |
|                                          | ログイン                                              |     |   |
|                                          |                                                   |     |   |
|                                          |                                                   |     |   |
|                                          |                                                   |     |   |
|                                          |                                                   |     |   |
|                                          |                                                   |     |   |
|                                          |                                                   |     |   |
|                                          |                                                   |     |   |
|                                          |                                                   |     |   |
|                                          |                                                   |     |   |
|                                          |                                                   |     |   |
|                                          |                                                   |     |   |
|                                          |                                                   |     |   |
|                                          |                                                   |     |   |

4 放射線取扱者手帳に記載されている職員(学籍)番号を選択し, ログインすると,「放射線業務従事者健康診断(web問診)」 のコースが開く。

| ファイル(E) 編集(E) 表示(Y) 履歴(S) ブックマーク(B) ツール(I) ヘルレフ(H)                              | -    | × |
|---------------------------------------------------------------------------------|------|---|
| CAS - Central Authentication Si X +                                             |      |   |
| ← → C 企 ① ▲ https://cas.kumamoto-u.ac.jp/cas/login?service=https%3A% … ♥ ☆ Q 練業 | lii\ | Ξ |
| Languages: English Japanese Chinese                                             |      |   |
| Kumamoto University                                                             |      |   |
| 統合認証システム                                                                        |      |   |
| ユーザーIDを選択してください                                                                 |      |   |
| ユーザーID:                                                                         |      |   |
| ログイン/<br>セキュリティ上の理由から,認証が必要なサービスのアクセス                                           |      |   |
| 終了時には, ウェブブラウザをログアウトし, 終了してくださ<br>い.                                            |      |   |
|                                                                                 |      |   |
|                                                                                 |      |   |
|                                                                                 |      |   |
|                                                                                 |      |   |
|                                                                                 |      |   |
|                                                                                 |      |   |
|                                                                                 |      |   |

## 5健康診断(問診)定期1月期の「B+D(1月期)」を選択する。

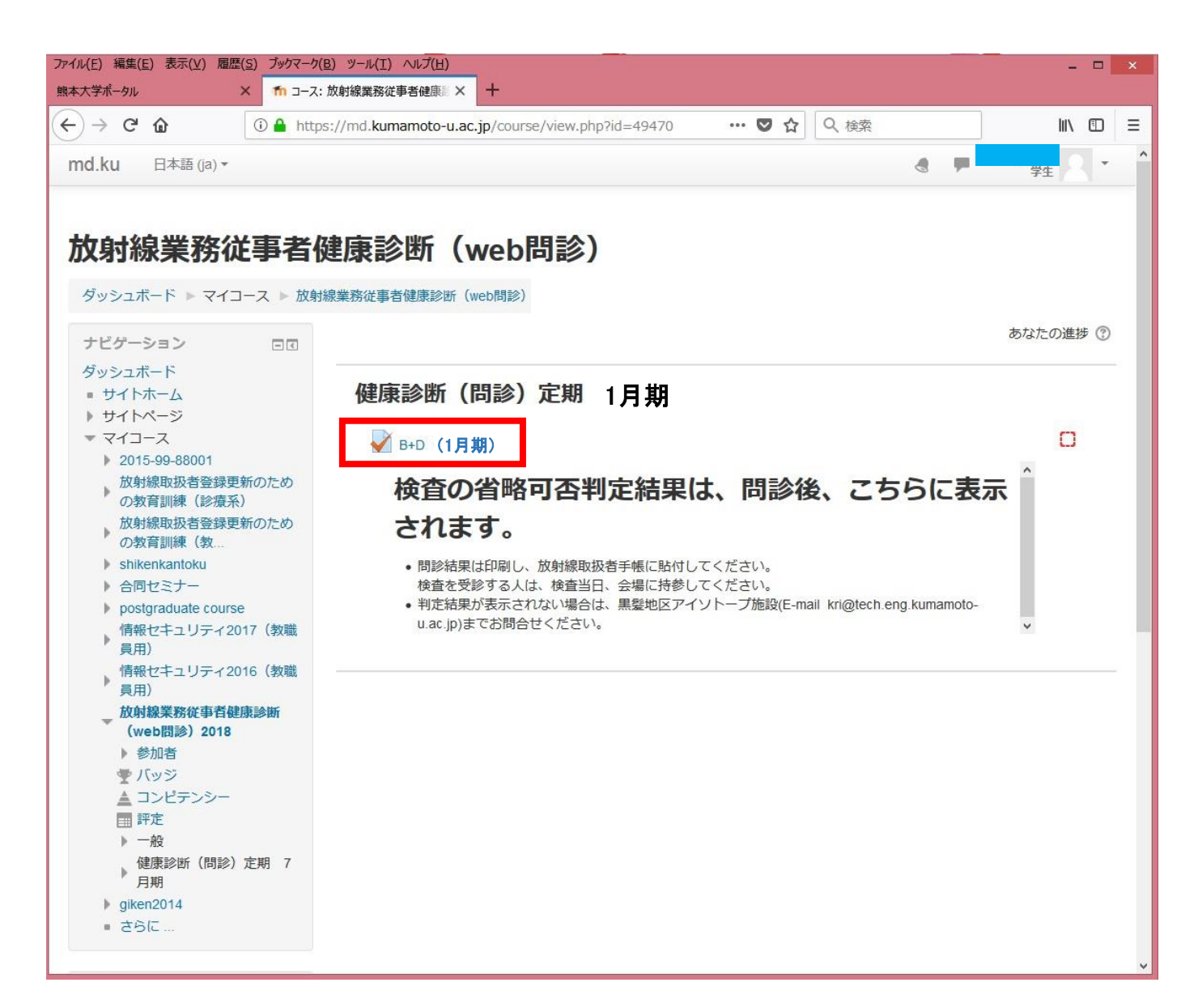

#### 「受験を開始する」を選択する。

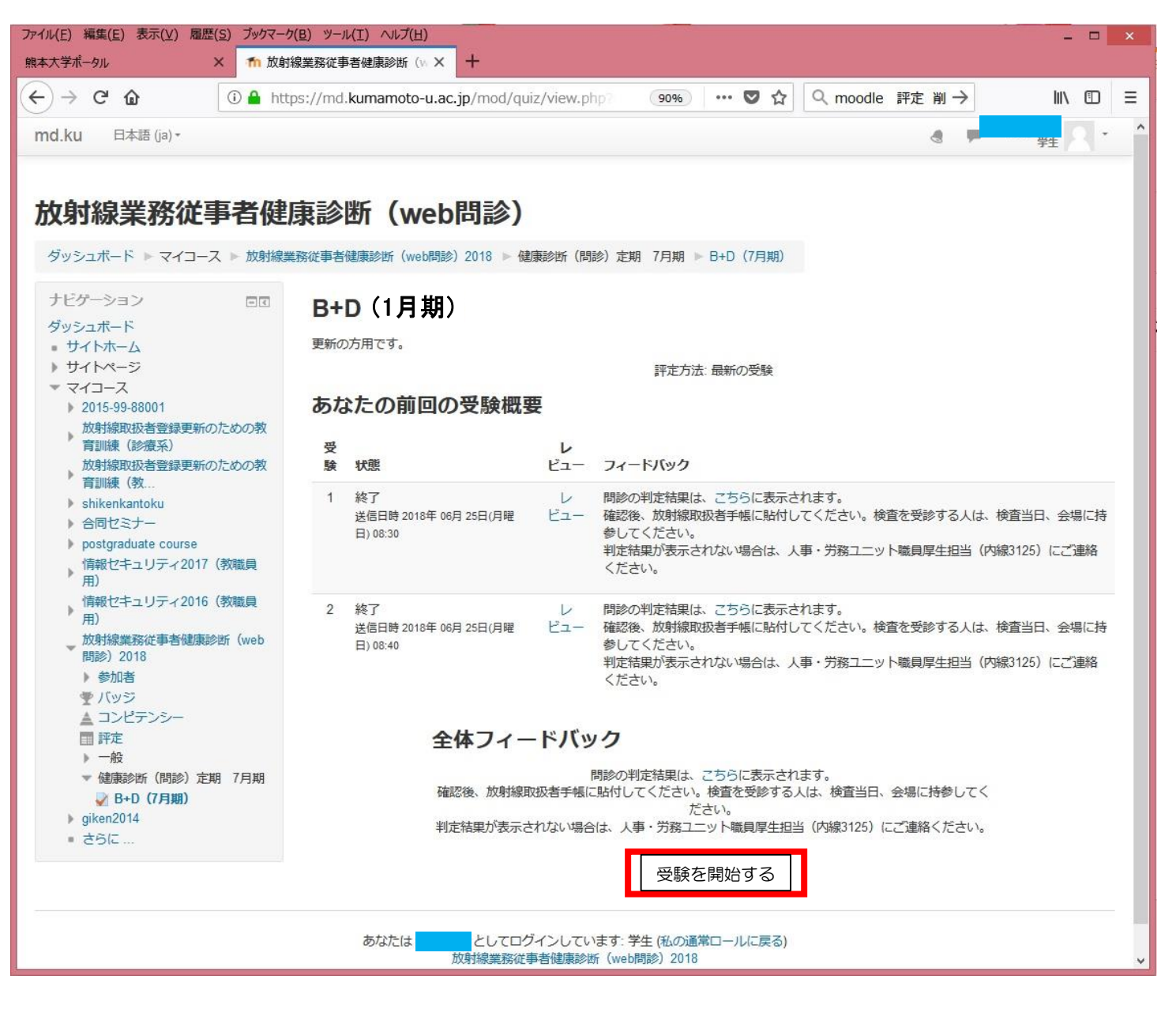

6

#### 7 すべての項目に回答する。

| ファイル(E) 編集(E) 表示(⊻) 履歴(S) ブックマーク(                                                                                                    | (B) ツール(I) へルプ(H)          |                                                                                                    | ×  |
|----------------------------------------------------------------------------------------------------|----------------------------|----------------------------------------------------------------------------------------------------|----|
| 熊本大学ポータル X fn B+D                                                                                                    | (7月期)                      | × +                                                                                                    | 45 |
| $\leftarrow \rightarrow C' $                                                                                                    | s://md. <b>kumamoto-</b> u | J.ac.jp/mod/quiz/attempt.php?attemp … ♥ ☆ 🔍 moodle 評定 削 → 📗                                                                                                    | =  |
| md.ku 日本語 (ja) -                                                                                                    |                            | 3 F 7± 7 *                                                                                                    | ^  |
|                                                                                                    | 建康診断<br>線業務従事者健康診路<br>情報   | <ul> <li>(web問診)</li> <li>2018 ●健康診断(問診)定期 7月期 ▶ B+D(7月期)</li> <li>B.身体の状況(放射線取扱いに起因すると思われる症状について記入して下さい)</li> </ul>                                                                                                    |    |
| 1       1       2       3       4       5         6       7       1       8       9       10         11       12       13       14       15       16         17       18       19       19 | ♥ 問題にフラグを<br>付ける           | <ul> <li>問診を受ける際の注意点</li> <li>入力したデータの変更について         <ul> <li>送信完了前であれば、データを変更する。</li> <li>送信完了後であれば、再度全問回答し、「すべてを送信して終了する」ボタンをクリック。</li> </ul> </li> <li>データベースに記録されるデータについて         <ul> <li>送信完了していないデータはデータベースに保存されません。</li> <li>複数回送信した場合は、最後に送信したデータのみ保存されます。</li> </ul> </li> </ul> |    |
| テスト終了                                                                                                    | 問題 <b>1</b><br>未解答         | <b>B-1</b><br>放射線取扱いに起因すると思われる症状:                                                                                                    |    |
|                                                                                                    | 最大評点 1.0                   | 自覚症状の有無 【全身慢性症状】 (複数回答可)                                                                                                    |    |
|                                                                                                    | や 問題にフラグを 付ける              | 1つまたはそれ以上選択してください:                                                                                                    |    |
|                                                                                                    |                            | □ 2.疲れやすい                                                                                                    |    |
|                                                                                                    |                            | □ 3. 立ちくらみ又はめまいがする                                                                                                    |    |
|                                                                                                    |                            | □ 4. 熱が出やすくなった                                                                                                    |    |
|                                                                                                    |                            | □ 5. 忌に体里刀')減つた                                                                                                    |    |
|                                                                                                    | -                          |                                                                                                    |    |
|                                                                                                    | 問題 2 未解答                   |                                                                                                    |    |
|                                                                                                    | 最大評点 1.0                   | は大利my RATACY 「CREAD 9 @ C だんし 1 @ 加工な、<br>自覚症状の有無 【消化器の症状】 (複数回答可)                                                                                                    |    |
|                                                                                                    | ♥ 問題にフラグを<br>付ける           | 1つまたはそれ以上選択してください:<br>□ 1.なし                                                                                                    | *  |

## 8回答後「テスト終了」を選択する。

| ファイル(E) 編集(E) 表示(⊻) 履歴(S) ブックマーク(E)                 | ) ツール(I) ヘルプ(H) _ ロ                                                                                                    | × |
|-----------------------------------------------------|----------------------------------------------------------------------------------------------------|---|
| 熊本大学ボータル X 11 B+D (                                 |                                                                                                    |   |
| (←) → C <sup>a</sup> ① (i) ▲ https md.ku 日本語 (ja) ▼ | ://md.kumamoto-u.ac.jp/mod/quiz/attempt.php?attem; ···· ♥☆ Q moodle 評定 削→ IN ①<br>③ ■ <sub>学生</sub> Q ·                                                                                                    | = |
|                                                     | 間題 17         D-26           未解答         前回の健康診断以降の被ばく線量(皮膚の等価線量)           最大評点 10.0         1つ選択してください:             問題にフラグを         付ける           1.500mSv以下又は該当しない             ①           2.500mSvを超える |   |
|                                                     | 開題 18         D-27           未解答         前回の健康診断以降の被ばく線量(女性腹部の等価線量)           最大評点 10.0         1つ選択してください:           * 問題にフラグを<br>付ける         1. 2mSv以下又は該当しない           ○         2. 2mSvを超える            |   |
|                                                     | 開選 19         D-28           未解答         取扱い内容の変化<br>(放射線作業の内容、量、頻度等から、被ばく線量の増減を推定してください。)           で問題にフラグを<br>付ける         1つ選択してください:           ① 1. 被ばく線量は同じか又は減少が予想される           〇 2. 被ばく線量の増加が予想される  |   |
|                                                     | テスト終了…<br>あなたは、このとしてログインしています: 学生 (私の通常ロールに戻る)<br>放射線業務従事者健康診断 (web問診) 2018<br>モバイルアプリを取得する                                                                                                    |   |

9「すべてを送信して終了する」を選択する。

| ファイル(E) 編集(E) 表示(⊻) 履歴(S) ブックマーク(                                          | <u>3) ツール(I) ヘルプ(H)</u>                         |                            | _ 🗆 🗙           |
|----------------------------------------------------------------------------|-------------------------------------------------|----------------------------|-----------------|
| 熊本大学ポータル × fn B+D                                                          | (7月期) × +                                       |                            |                 |
| $(\leftarrow) \rightarrow$ C' $\textcircled{a}$ (i) $\textcircled{a}$ http | ://md.kumamoto-u.ac.jp/mod/quiz/summary 67%     | • ···· ♥ ☆ Q moodle 評定 削 → | II\ ⊡ ≡         |
| md.ku 日本語 (ja)・                                                            |                                                 |                            | a a <b>1</b> 11 |
|                                                                            |                                                 |                            |                 |
| 放射線業務従事者健康診断                                                               | web問診)                                          |                            |                 |
| 以利禄未初位于日健康部町                                                               | Men[n]€>)                                       |                            |                 |
| タッシュホード ト マイコース ト 放射線業務従事者催康形面                                             | (web时候)2018 - 如果影響(開影)定期 /月期 - B+D (/月期) - 学校概要 |                            |                 |
|                                                                            | B+D(1月期)                                        |                            |                 |
|                                                                            | 受験概要                                            |                            |                 |
| 8 9 10 11 12 13 14 15 18                                                   | 問題 ステータス                                        |                            |                 |
| 17 18 19                                                                   | 1 帰笥保存済み                                        |                            |                 |
| テスト終了                                                                      | 2 解告保存済み                                        |                            |                 |
|                                                                            | 3 解答保存済み                                        |                            |                 |
|                                                                            | 4 解答保存済み                                        |                            |                 |
|                                                                            | 5 解答保存済み                                        |                            |                 |
|                                                                            | 6 解答保存済み                                        |                            |                 |
|                                                                            | 7 解答保存済み                                        |                            |                 |
|                                                                            | 8 解答保存済み                                        |                            |                 |
|                                                                            | 9 <b>解</b> 答保存済み                                |                            |                 |
|                                                                            | 10 解答保存済み                                       |                            |                 |
|                                                                            | 11 解語保存済み                                       |                            |                 |
|                                                                            | 12 解答保存済み                                       |                            |                 |
|                                                                            | 13 解答保存済み                                       |                            |                 |
|                                                                            | 14 解告保存済み                                       |                            |                 |
|                                                                            | 10 解音味仔細か<br>18 解放した注:                          |                            |                 |
|                                                                            | 17 0/22/22/23/24                                |                            |                 |
|                                                                            | 18 解答保存道み                                       |                            |                 |
|                                                                            | 19 解答保存済み                                       |                            |                 |
|                                                                            |                                                 |                            |                 |
|                                                                            |                                                 | 受験に戻る                      |                 |
|                                                                            | 37                                              | べてを送信して終了する                |                 |
|                                                                            |                                                 |                            |                 |
|                                                                            | あなたは としてログインしています 学生 ④の道楽                       | (ロールに戻る)                   |                 |
|                                                                            | 取射線業務従事者健康診断(web閉診)2018<br>モバイルアプリみ取得する         |                            |                 |
|                                                                            | LETTER SCANDER                                  |                            |                 |

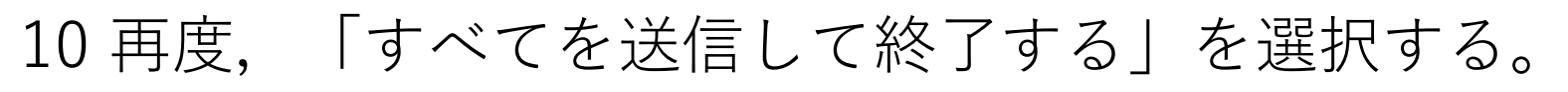

| ファイル(E) 編集(E) 表示(⊻) 履歴(S) ブックマーク(! | B) ୬−ル(I) ∧ルプ(H) _ □ ×                                                                        |
|------------------------------------|-----------------------------------------------------------------------------------------------|
| 熊本大学ポータル X 🏠 B+D                   | (7月期) × +                                                                                     |
| ← → C' û ① ≜ https                 | s://md. <b>kumamoto-u.ac.j</b> p/mod/quiz/summary.php?atten ···· ♥ ☆ Q moodle 評定 削 → III  回 = |
| md.ku 日本語 (ja) -                   |                                                                                               |
|                                    | T (1) (1) (1) (1) (1) (1) (1) (1) (1) (1)                                                     |
|                                    | 5 解答保存済み                                                                                      |
|                                    | 6 解答保存済み                                                                                      |
|                                    | 7 解答保存済み                                                                                      |
|                                    | 8 解答保存済み                                                                                      |
|                                    | 9 解答保存済み                                                                                      |
|                                    | 10 解答保存済み                                                                                     |
|                                    | 11 解答保存済み                                                                                     |
|                                    | 12 解答保存済み                                                                                     |
|                                    | 13 解答保存済み                                                                                     |
|                                    | 14                                                                                            |
|                                    | 15 ·····                                                                                      |
|                                    | 16         送信した場合、あなたはごれ以上受験の答えを                                                              |
|                                    | 変更できないようになります。                                                                                |
|                                    | 18 9へてを达信して終了 9 る                                                                             |
|                                    | 19 キャンセル                                                                                      |
|                                    | ————————————————————————————————————                                                          |
|                                    | XIR(CK0                                                                                       |
|                                    | すべてを送信して終了する                                                                                  |
|                                    |                                                                                               |
| -                                  |                                                                                               |
|                                    | あなたはとしてロクインしています: 学生 (私の通常ロールに戻る)<br>放射線業務従事者健康診断(web問診)2018                                  |
|                                    | モバイルアプリを取得する                                                                                  |

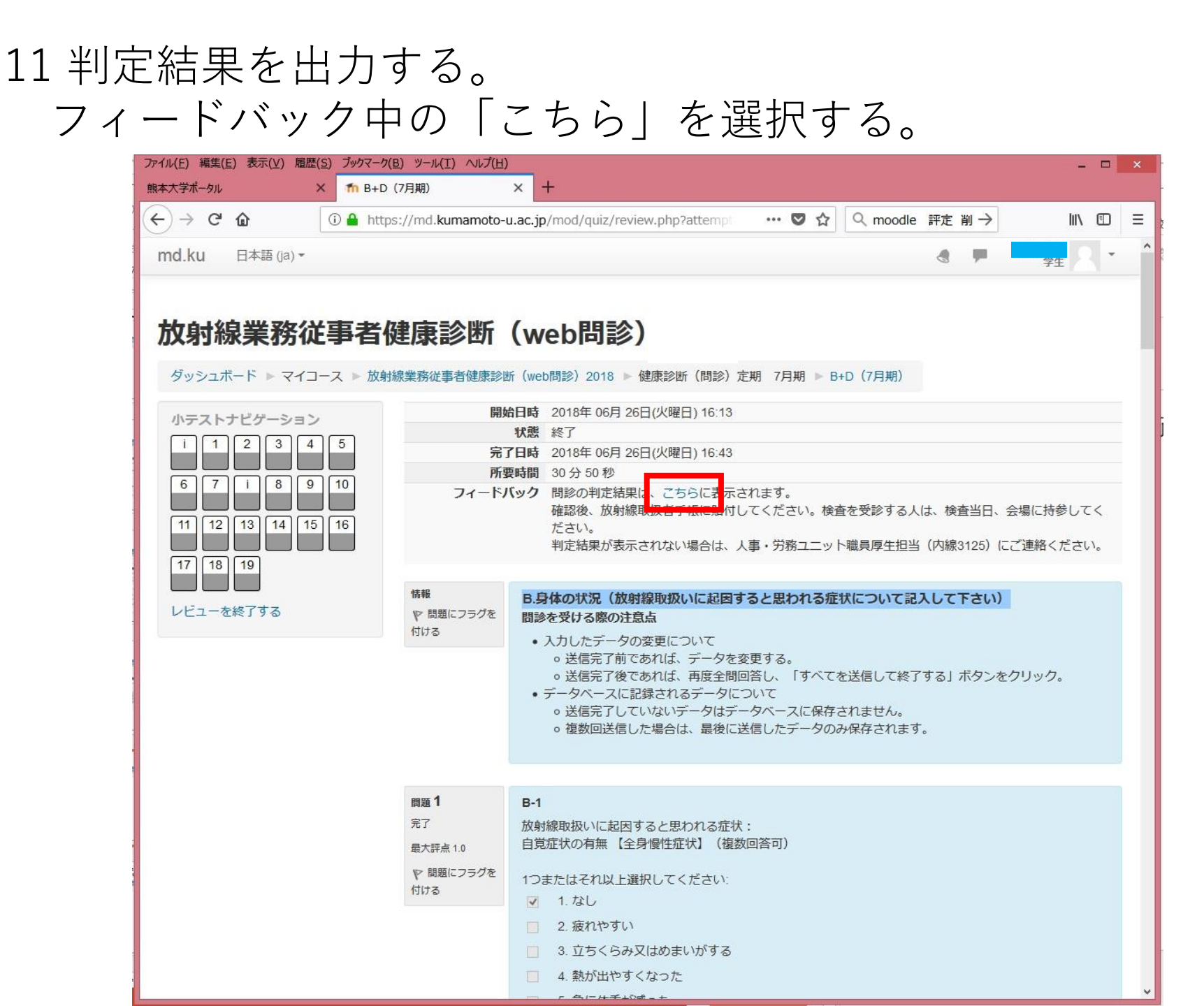

# 12 「検査不要(1月)」, 「判定保留(1月)」又は「要検査(1月)」 を選択する。

| (L) MESE(L) 1233(Y) NEEL(2) 7977 7                    | ク( <u>B)</u> ツール(I) ヘルプ(H)                                                               | - 0    |
|-------------------------------------------------------|------------------------------------------------------------------------------------------|--------|
| 大学ポータル X 11 コース                                       | ス: 放射線業務従事者健康 × +                                                                        |        |
| → C' û (i) md.ku                                      | umamoto-u.ac.jp/course/view.php?id=49470&section=1 ···· ▼ ☆ Q moodle 評定 削 →              | III\ 🗊 |
| d.ku 日本語 (ja) ▼                                       | a 🖛 🗖                                                                                    |        |
|                                                       |                                                                                          | ± / \  |
|                                                       |                                                                                          |        |
| 如射線業務従事者                                              | 健康診断(web問診)                                                                              |        |
|                                                       |                                                                                          |        |
| ダッシュボード ▶ マイコース ▶ 放射                                  | 射線業務従事者健康診断(web問診)2018                                                                   |        |
| ナビゲーション ロマ                                            |                                                                                          |        |
| ダッシュボード                                               |                                                                                          |        |
| <ul> <li>サイトホーム</li> </ul>                            | (唐本) (明永) 宁切 1日切                                                                         |        |
| ▶ サイトページ<br>- フィフ・フ                                   | 1)健康診断(问診) 足翔 「月朔                                                                        |        |
|                                                       |                                                                                          |        |
| か射線取扱者登録車新のため                                         | あなたの進                                                                                    | 步 ⑦    |
| の教育訓練(診療系)                                            | ✓ B+D (1月期)                                                                              | M      |
| 放射線取扱者登録更新のため<br>の教育訓練(教                              | 検査の省略可否判定結果は、問診後、こちらに表示                                                                  |        |
| shikenkantoku                                         | されます。                                                                                    |        |
| ト合同セミナー                                               | 2466.98                                                                                  |        |
| postgraduate course<br>信報セオコレニックロス(教唆)                | • 問診結果は印刷し、放射線取扱者手帳に貼付してください。                                                            |        |
| 1月報ビキエリティ2017 (教職)<br>昌田)                             | 検査を受診する人は、検査当日、会場に持参してください。<br>- 判定結果がまままれたい現在は、思惑地にアイントーブ施設に mail kri@tach ang kumamata |        |
| . 情報セキュリティ2016(教職                                     | ● 刊に和来が扱いされるい場合は、無差地区アイットーフ加設(E-Inal Kn@tech.eng.Kumamoto-<br>u.ac.ip)までお問合せください。        |        |
| ▶ 員用)                                                 |                                                                                          |        |
| 放射線業務従事者健康診断                                          | ◆◆                                                                                       |        |
| (web問診) 2018                                          |                                                                                          |        |
| ▶ 参加者                                                 |                                                                                          |        |
|                                                       | >₹>)                                                                                     |        |
| ▲ コンヒナンシー<br>■ 証定                                     |                                                                                          |        |
|                                                       |                                                                                          |        |
| ► ₩ <sup>2</sup>                                      |                                                                                          |        |
| ▶ 一 <sub>股</sub><br>健康診断(問診)定期 7<br>▶ 月期              |                                                                                          |        |
| ▶ 一 <sub>股</sub><br>健康診断(問診)定期 7<br>月期<br>▶ giken2014 |                                                                                          |        |

#### 13 「Get Certificate」を選択する。

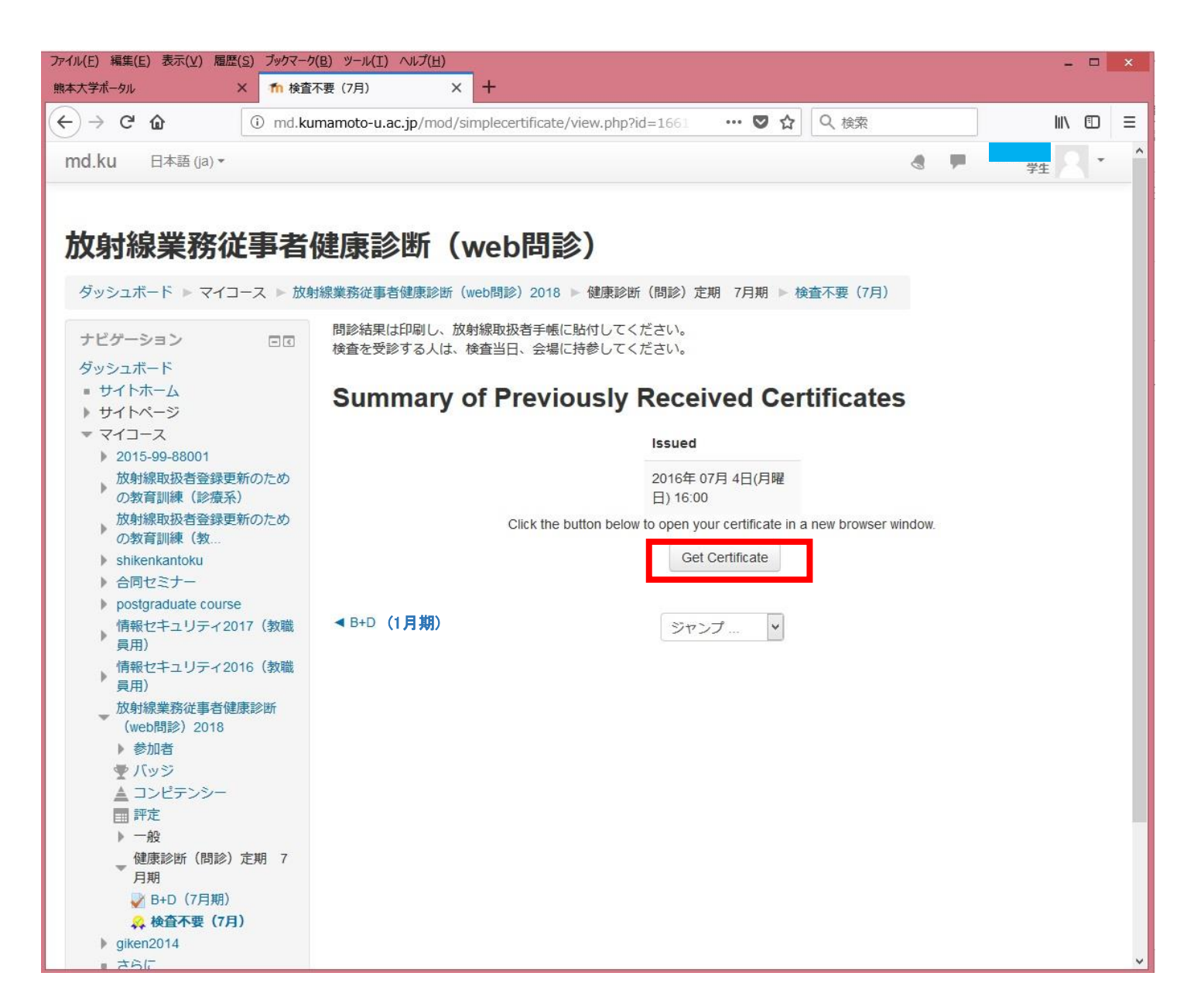

#### 14 新しいウインドウに結果が表示される。ダウンロードして 印刷し,放射線取扱者手帳に貼付する。

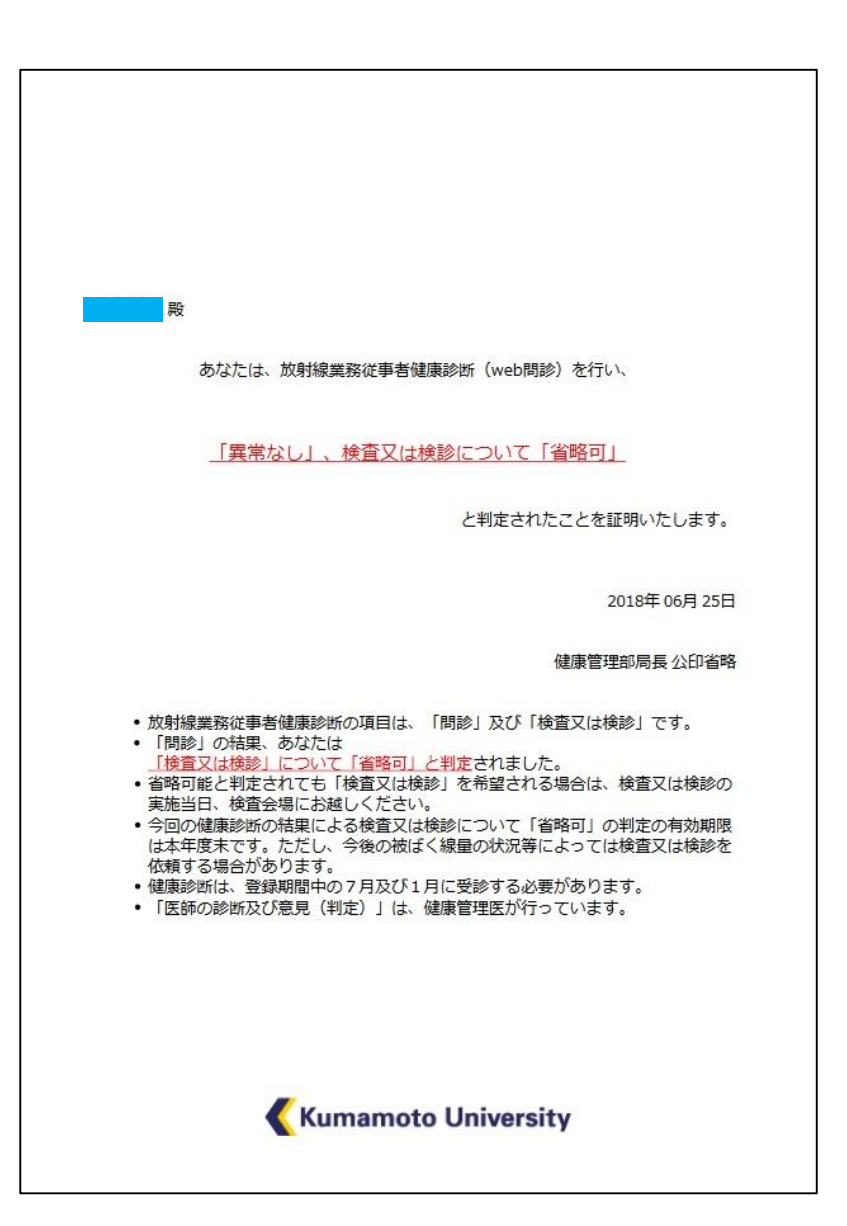